### Οδηγίες συμπλήρωσης αίτησης

#### <u> Βήμα 1</u>

α) Εάν **ΔΕΝ** είστε ήδη εγγεγραμμένος/η, κάνετε «**Εγγραφή**» στη Δικτυακή Πύλη e-IEP (<u>https://www.iep.edu.gr/services/mitroo</u>) συμπληρώνοντας τα στοιχεία που ζητούνται. Μετά την επιβεβαίωση του e-mail που έχετε δηλώσει, επιλέγετε το «**Είσοδος**» στο e-IEP.

β) Εάν είστε ήδη εγγεγραμμένος/η, επιλέγετε «**Είσοδος**» με τον προσωπικό σας κωδικό.

## <u>Βήμα 2</u>

Επιλέγετε το menu «**Portfolio**»:

1. Στην καρτέλα «*Προσωπικά Στοιχεία»* συμπληρώνονται απαραιτήτως, όλα τα υποχρεωτικά στοιχεία (πχ. Επώνυμο, Όνομα, τηλ., δ/νση κλπ)

<u>Σημείωση:</u> Εάν είστε ήδη εγγεγραμμένος/η και επιθυμείτε να επικαιροποιήσετε τα στοιχεία σας, αφού τα επικαιροποιήσετε, επιλέγετε «**Ενημέρωση**».

2. Στην καρτέλα «*Πρόσθετα Στοιχεία (για Καλλιτεχνικά Σχολεία)»* συμπληρώνονται τα στοιχεία που απαιτούνται σύμφωνα με την πρόσκληση

#### <u>Βήμα 3</u>

1. Επιλέξτε από το menu «Αιτήσεις» Προσλήψεις Ωρομισθίων για Καλλιτεχνικά Σχολεία

 Πρώτα επιλέγετε τις θέσεις για τις οποίες θέλετε να αιτηθείτε από 1 έως 5 (η αρίθμηση γίνεται αυτόματα εφόσον κάνετε κλικ μέσα στο αντίστοιχο κουτί)
 Επισήμανση: Εφόσον αποεπιλέξετε μία από τις επιλογές καλείστε να επαναλάβετε τη διαδικασία

| 🗐 Θέσεις                            |         |       |  |
|-------------------------------------|---------|-------|--|
| Θέση                                | Επιλογή | Σειρά |  |
| Κατεύθυνση Θεάτρου - Κινηματογράφου |         |       |  |
| Υποψήφιος Κίνησης-Χορού             |         |       |  |
| Υποψήφιος Κινηματογράφου            |         | 1     |  |
| Κατεύθυνση Χορού                    |         |       |  |
| Υποψήφιος Κλασσικού Χορού           |         |       |  |
| Υποψήφιος Σύγχρονου Χορού           |         | 2     |  |
| Υποψήφιος Κίνησης-Χορού             |         |       |  |

# 3. Στη συνέχεια επιλέγετε σχολεία (μέχρι 2 σύμφωνα με την πρόσκληση). Η αρίθμηση και πάλι γίνεται αυτόματα και δεν επιτρέπεται η επιλογή περισσοτέρων των δύο σχολείων

| Σχολεία                                                                   |  |   |  |  |
|---------------------------------------------------------------------------|--|---|--|--|
| Καλλιτεχνικό Γυμνάσιο με Λυκειακές Τάξεις (Λ.Τ.) Γέρακα Αττικής           |  |   |  |  |
| Καλλιτεχνικό Γυμνάσιο με Λυκειακές Τάξεις (Λ.Τ.) Αμπελοκήπων Θεσσαλονίκης |  | 1 |  |  |
| Καλλιτεχνικό Γυμνάσιο με Λυκειακές Τάξεις (Λ.Τ.) Ηρακλείου Κρήτης         |  |   |  |  |
| Καλλιτεχνικό Γυμνάσιο Αθηνών                                              |  |   |  |  |
| Καλλιτεχνικό Γυμνάσιο Αργολίδας                                           |  | 2 |  |  |
| Καλλιτεχνικό Γυμνάσιο Έδεσσας                                             |  |   |  |  |
| Καλλιτεχνικό Γυμνάσιο Περιστερίου                                         |  |   |  |  |
| Καλλιτεχνικό Γυμνάσιο Κερατσινίου-Δραπετσώνας                             |  |   |  |  |
| Καλλιτεχνικό Γυμνάσιο Κοζάνης                                             |  |   |  |  |
| Καλλιτεχνικό Γυμνάσιο Μεσολογγίου                                         |  |   |  |  |

4. Στη συνέχεια επιλέγετε τους όρους οι οποίοι είναι υποχρεωτικοί (εκτός από την εκπλήρωση των στρατιωτικών υποχρεώσεων που συμπληρώνεται μόνο από τους υπόχρεους σε στρατιωτική θητεία (8α ή 8β) και εφόσον είστε ιδιοκτήτης ή μέτοχος ή διδάσκετε σε σχολή Θεάτρου/Χορού/Κινηματογράφου (5)). Επίσης στον όρο 6 επιλέγετε έναν εκ των δύο α ή β όπως φαίνεται στην παρακάτω εικόνα)

| 🛕 Δηλώνω υπεύθυνα και εν γνώσει των συνεπειών του άρθρου 8 του ν.1599/1986 ότι:                                                                                                    |         |  |  |
|----------------------------------------------------------------------------------------------------|---------|--|--|
| Λεκτικό                                                                                                    | Επιλογή |  |  |
| <ol> <li>Δεν απολύθηκα από θέση δημόσιας υπηρεσίας ή Ο.Τ.Α. ή άλλου νομικού προσώπου του δημοσίου τομέα, λόγω επιβολής της πειθαρχικής ποινής της οριστικής παύσης ή<br/>λόγω καταγγελίας της σύμβασης εργασίας για σπουδαίο λόγο, οφειλόμενο σε υπαιτιότητά μου, ή ότι, σε αντίθετη περίπτωση, έχει παρέλθει πενταετία από την απόλυση.</li> </ol>                                                                                                    |         |  |  |
| 2. Δεν εμπίπτω στα κωλύματα διορισμού του άρθρου 8 του ν. 3528/2007 (Υπαλληλικός Κώδικας).                                                                                                    |         |  |  |
| 3. Δεν διώκομαι ως φυγόδικος ή φυγόποινος.                                                                                                    |         |  |  |
| 4. Δεν διώκομαι ποινικά για οποιοδήποτε έγκλημα κατά της γενετήσιας ελευθερίας ή οικονομικής εκμετάλλευσης της γενετήσιας ζωής.                                                                                                    |         |  |  |
| 5. Είμαι ιδιοκτήτης ή μέτοχος ή διδάσκω σε σχολή Θεάτρου/Χορού/Κινηματογράφου. Για την άσκηση ιδιωτικού έργου με αμοιβή, εφόσον συμβιβάζεται με τα καθήκοντα της<br>θέσης μου και δεν παρεμποδίζεται η ομαλή εκτέλεση στην υπηρεσία μου, θα αιτηθώ άδεια άσκησης ιδιωτικού έργου από το αρμόδιο υπηρεσιακό συμβούλιο η οποία μπορεί<br>να ανακληθεί με τον ίδιο τρόπο. (βλέπε σελίδα 10 Πρόσκλησης " Έχουν δικαίωμαμε τον ίδιο τρόπο (άρθρο 31 του ν.3528/2007)". |         |  |  |
| 6α. Δεν είμαι μέτοχος σε εταιρεία κατά τις διατάξεις του Υ.Κ., ούτε έχω οποιαδήποτε εμπορική ιδιότητα.                                                                                                    |         |  |  |
| 6β. Είμαι μέτοχος σε εταιρεία κατά τις διατάξεις του Υ.Κ. ή έχω οποιαδήποτε εμπορική ιδιότητα και θα παραιτηθώ ή θα αναστείλω τη λειτουργία των επιχειρήσεών μου πριν<br>την ανάληψη υπηρεσίας μου.                                                                                                    |         |  |  |
| 7. Κατά την ανάληψη υπηρεσίας θα υποβάλω βεβαιώσεις (α) παθολόγου ή γενικού ιατρού και (β) ψυχιάτρου, είτε του δημοσίου είτε ιδιωτών, όπου θα πιστοποιείται η υγεία και φυσική καταλληλότητα μου να ασκήσω διδακτικά καθήκοντα.                                                                                                    |         |  |  |
| 8α. Έχω εκπληρώσει τις στρατιωτικές μου υποχρεώσεις / Έχω νόμιμα απαλλαγεί από αυτές.                                                                                                    |         |  |  |
| 8β. Δεν έχω εκπληρώσει τις στρατιωτικές μου υποχρεώσεις / Δεν έχω νόμιμα απαλλαγεί από αυτές.                                                                                                    |         |  |  |
| 9. Έχω διαβάσει την αριθ. :                                                                                                    |         |  |  |

5. Ανεβάζετε το βιογραφικό σας από το κουμπί επιλογή αρχείου

6 Επιλέγετε από το portfolio και εισάγετε τα αρχεία που έχετε ανεβάσει και αφορούν την πρόσκληση

7. Αποδέχεστε τους όρους του ΙΕΠ

8. Τέλος Επιλέγετε το κουμπί **Αποθήκευση** για να αποθηκεύσετε την αίτηση ή Επιλέγετε το κουμπί **Όριστική Υποβολή** κάτω δεξιά για να υποβάλλετε οριστικά και να πρωτοκοληθεί η αιτησή σας, την οποία μετά την οριστικοποίηση μπορείτε να εκτυπώσετε από την καρτέλα Ιστορικό/Ενστάσεις